# **Uso del certificado** digital en asociaciones

## ¿Qué es un certificado Digital?

Es un documento electrónico que identifica a una persona física o jurídica. Como un DNI, pero digital.

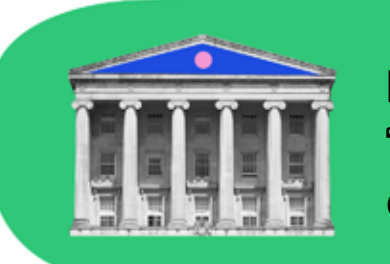

Lo emite una "entidad de certificación".

000

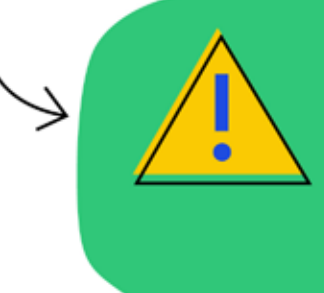

Normalmente, lo usaremos MEDIANTE EL NAVEGADOR, CUANDO UNA PÁGINA WEB PIDA **IDENTIFICARNOS** para un trámite.

### **Firma digital**

Mediante un certificado digital, se pueden firmar documentos CON LA MISMA VALIDEZ DE UNA FIRMA MANUSCRITA.

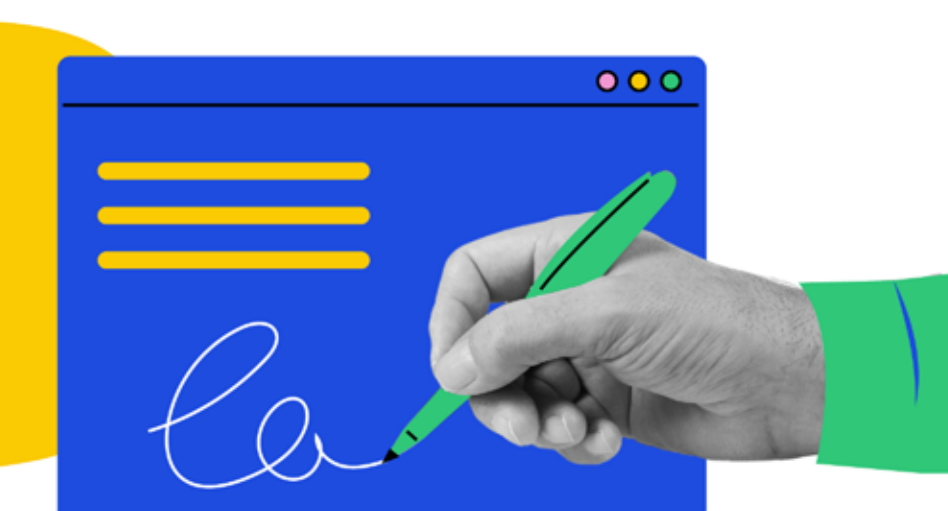

### **Certificado de** representante de persona jurídica

Identifica a LA PERSONA QUE SEA

REPRESENTANTE LEGAL.

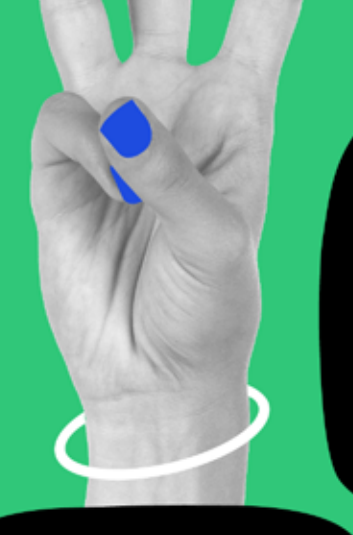

### ¿Cómo se obtiene

000

el certificado digital de persona jurídica de la Fábrica Nacional de Moneda y Timbre?

ATENCIÓN: te pedirán que inventes una contraseña para tu solicitud. ANÓTALA Y GUÁRDALA BIEN.

#### **3** pasos

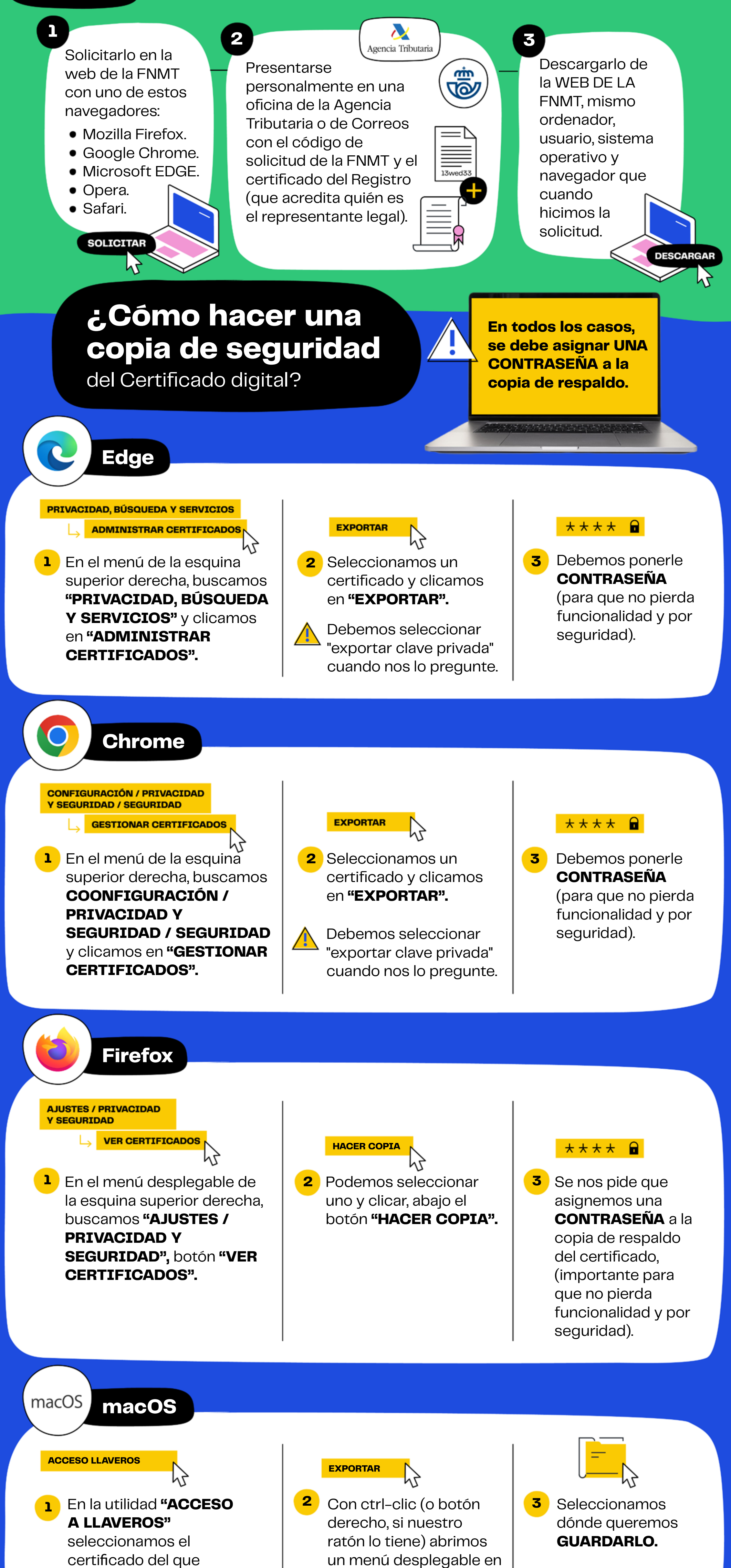

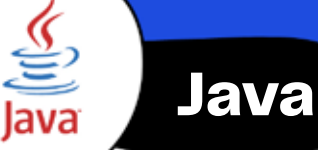

#### SEGURIDAD

- **GESTIONAR CERTIFICADOS**
- En el panel del control de Java l buscamos el botón "GESTIONAR **CERTIFICADOS**" en la pestaña "SEGURIDAD".

el que seleccionar

"EXPORTAR".

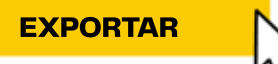

2 Seleccionamos el certificado a copiar y clicamos en "EXPORTAR".

#### Consejos

A menudo, la firma y entrega de documentos se hace mediante páginas web. Conviene tener instalados varios navegadores diferentes, por si tenemos dificultades con alguna página concreta.

queremos hacer copia.

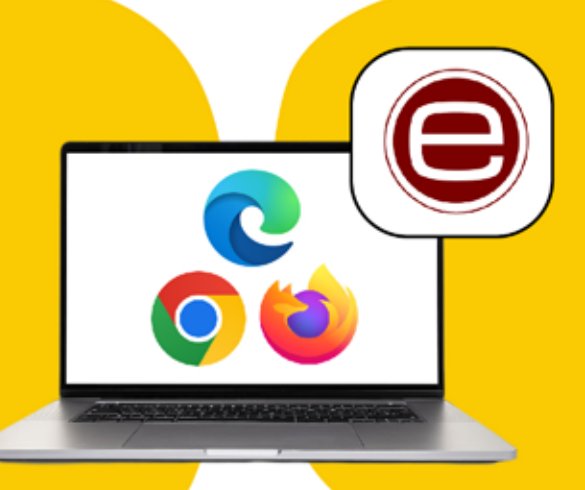

En muchos casos, es necesario tener instalado la aplicación AutoFirma, porque hay páginas web que la requieren.

**Recordad que el** certificado digital de representante de persona jurídica tiene una vigencia de 2 años. Entonces, hay que repetir el proceso.

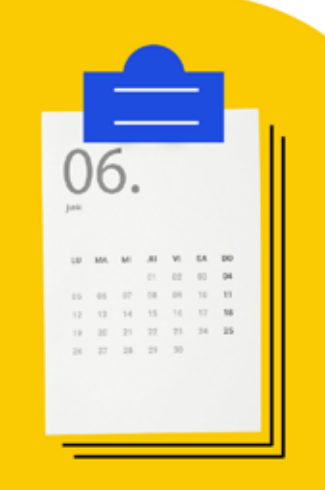

Tienes más detallado el proceso de obtención del certificado en la infografía "Obtención del certificado electrónico de representante de persona jurídica".

Pulsa <u>aquí</u> para ir a la infografía.

Producción de contenido:

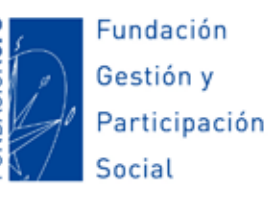

MADRID

Diseño:

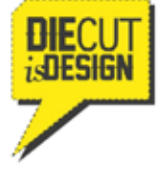

1